## Introduction

This document explains how to configure a OneRoster® v1.1 export from Skyward® for use with LearnPlatform.

## Instructions

- 1. In Skyward®, go to Student Management > Administration > SkyBuild > Exports
- 2. Select OneRoster® Export
- 3. Select **Add** to add a new template
- 4. Enter a Template Description (for example: "LearnPlatform OneRoster")
- 5. For Export Version, select OneRoster® v1.1
- 6. Under *Export Options*, configure these settings:
  - a. Include All Entities = ON
  - b. Allow multiple 'Users.csv' records = OFF
  - c. Include Guardians = OFF
  - d. Send File via FTP = ON
    - You will need to configure a new SFTP location using information received from our Services and Support team.
      - (<u>support@learnplatform.com</u>)
  - e. Save File via UNC Path = OFF
- 7. Under Version Specific Options v1.1, configure these settings:
  - a. Use GUIDS = OFF
  - b. Academic Sessions = Bulk
  - c. **Categories** = Do Not Export
  - d. Classes = Do Not Export
  - e. **Courses** = Do Not Export
  - f. **Demographics** = Do Not Export
  - g. Enrollments = Do Not Export
  - h. Line Items = Do Not Export
  - i. **Orgs** = Bulk
  - j. **Results** = Do Not Export
  - k. **Users** = Bulk
- 8. Click the Save button in the upper-right to save your export

OneRoster® is a trademark of the IMS Global Learning Consortium, Inc. (www.imsglobal.org).

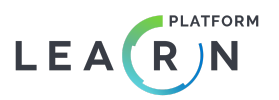